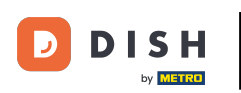

i

Welkom op het DISH POS dashboard. In deze handleiding laten we je zien hoe je je wachtwoord kunt wijzigen.

| DISH POS v3.80.0                                         | (V) DISH Demo NL 💿                 |             | 😚 Dish Support                          | Update beschikbaar                        | D dish_nl_video@dish.digital ~            |
|----------------------------------------------------------|------------------------------------|-------------|-----------------------------------------|-------------------------------------------|-------------------------------------------|
| <ul> <li>Minimaliseer menu</li> <li>Dashboard</li> </ul> | Dashboard                          |             |                                         |                                           | Toon bedragen inclusief btw               |
| 🕎 Artikelen 🗸 🗸                                          |                                    |             |                                         |                                           |                                           |
| √ Financiën ✓                                            | Omzetgegevens van vandaag<br>Omzet | Transacties | Gemiddelde beste                        | eding                                     | Open orders                               |
| င့္လာ Algemeen beneer 🗸                                  | € 0,00                             | 0           | € 0,00                                  | )                                         | € 0,00                                    |
| Η Betalen 🗸 🗸                                            | ·                                  |             |                                         |                                           | Aantal                                    |
| ្រ្ Selfservice 🗸                                        |                                    |             |                                         |                                           | O<br>Laatst bijgewerkt:<br>Today at 09:52 |
|                                                          | Omzetdetails                       |             |                                         |                                           |                                           |
|                                                          | - Deze week - Vorige week          |             |                                         |                                           |                                           |
|                                                          | €100                               |             | OMZET TOT VANDAAG<br>DEZE WEEK          | OMZET TOT VANDAAG<br>VORIGE WEEK          | OMZET TOTAAL<br>VORIGE WEEK               |
|                                                          | €90<br>€80                         |             | € 0,00                                  | € 0,00                                    | € 0,00                                    |
|                                                          | €70                                |             | GEM. BESTEDING TOT VANDAAG<br>DEZE WEEK | GEM. BESTEDING TOT VANDAAG<br>VORIGE WEEK | GEM. BESTEDING TOTAAL<br>VORIGE WEEK      |
|                                                          | 660                                |             | € 0,00                                  | € 0,00                                    | € 0,00                                    |
|                                                          | €40                                |             | TRANSACTIES TOT VANDAAG<br>DEZE WEEK    | TRANSACTIES TOT VANDAAG<br>VORIGE WEEK    | TRANSACTIES TOTAAL<br>VORIGE WEEK         |
|                                                          | €30                                |             | 0                                       | 0                                         | 0                                         |
|                                                          | €10                                |             |                                         |                                           | I                                         |
|                                                          | €0                                 |             |                                         |                                           | Ī                                         |

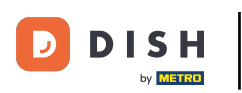

# De eerste stap is om op je gebruikersnaam te klikken.

| n bedragen inclusief btw |
|--------------------------|
|                          |
| lers                     |
| 00                       |
| 1                        |
| rerkt:<br>:52            |
|                          |
|                          |
| AL<br>K                  |
| 0                        |
| DING TOTAAL              |
| 0                        |
| STOTAAL                  |
| κ                        |
|                          |
|                          |
|                          |

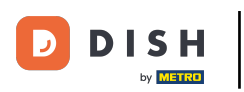

#### Open vervolgens je profielinstellingen door op Profiel te klikken.

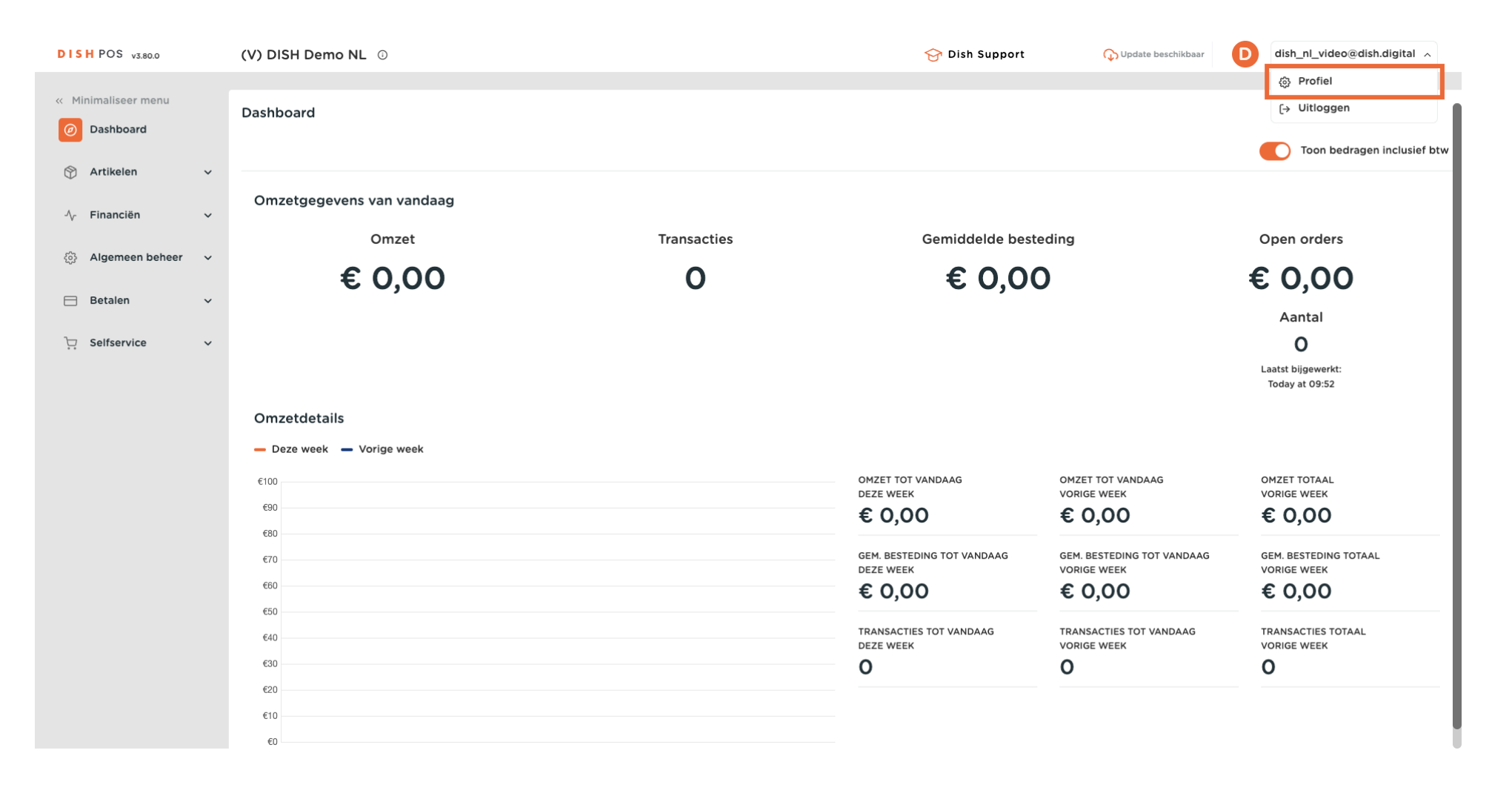

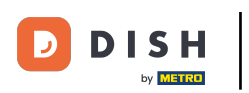

## Als je je gebruikersnaam wilt wijzigen, gebruik dan het betreffende tekstveld en wijzig deze.

| DISH POS V3.80.0                  | (V) DISH Demo NL 💿                        |                                | 😚 Dis                                                        | h Support      | 🕠 Update beschikbaar                      | D dish_nl_video@dish.digital ~       |
|-----------------------------------|-------------------------------------------|--------------------------------|--------------------------------------------------------------|----------------|-------------------------------------------|--------------------------------------|
| « Minimaliseer menu     Dashboard | Dashboard                                 |                                |                                                              |                |                                           | Toon bedragen inclusief btw          |
| 😚 Artikelen 🗸 🗸                   |                                           |                                |                                                              |                |                                           |                                      |
| √ Financiën ✓                     | Omzetgegevens van vandaag                 |                                | $\otimes$                                                    | lelde bestedir | na                                        | Open orders                          |
| (화 Algemeen beheer 🗸              | € 0.00                                    | Instellingen                   |                                                              | 0.00           | .9                                        | € 0.00                               |
| 🖻 Betalen 🗸 🗸                     | 0 0,00                                    | Naam *                         | dish_nl_video@dish.digital                                   | 0,00           |                                           | Aantal                               |
| 다. Selfservice 🗸                  |                                           | Wachtwoord                     |                                                              |                |                                           | 0                                    |
|                                   |                                           | Huidig wachtwoord              |                                                              |                |                                           | Laatst bijgewerkt:<br>Today at 09:52 |
|                                   | Omzetdetails<br>— Deze week — Vorige week | Nieuw wachtwoord               | S<br>Nieuw wachtwoord moet minimaal 8 karakters<br>bevatten. |                |                                           |                                      |
|                                   | €100                                      | Nieuw wachtwoord<br>bevestigen |                                                              |                | OMZET TOT VANDAAG<br>VORIGE WEEK          | OMZET TOTAAL<br>VORIGE WEEK          |
|                                   | 690<br>680                                | -                              |                                                              |                | € 0,00                                    | € 0,00                               |
|                                   | €70                                       | Annuleren                      | Opslaan                                                      |                | GEM. BESTEDING TOT VANDAAG<br>VORIGE WEEK | GEM. BESTEDING TOTAAL<br>VORIGE WEEK |
|                                   | €50                                       |                                | € 0,00                                                       |                | € 0,00                                    | € 0,00                               |
|                                   | €40                                       |                                | TRANSACTIES TOT VAN<br>DEZE WEEK                             | IDAAG          | TRANSACTIES TOT VANDAAG<br>VORIGE WEEK    | TRANSACTIES TOTAAL<br>VORIGE WEEK    |
|                                   | €20                                       |                                | 0                                                            |                | 0                                         | 0                                    |
|                                   | €10<br>€0                                 |                                |                                                              |                |                                           |                                      |

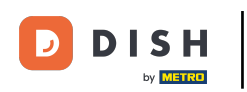

Ð

Om uw wachtwoord te wijzigen, moet u uw huidige wachtwoord invoeren. Gebruik hiervoor het overeenkomstige tekstveld en voer het in.

| DISH POS v3.80.0                                                          |             | (V) DISH Demo NL <sup>①</sup>             |                                             |                                                        | 😚 Dish Support  | <b>Update beschikbaar</b>                                                               | D dish_nl_video@dish.digital ~                                                |
|---------------------------------------------------------------------------|-------------|-------------------------------------------|---------------------------------------------|--------------------------------------------------------|-----------------|-----------------------------------------------------------------------------------------|-------------------------------------------------------------------------------|
| Minimaliseer menu     Dashboard     Attikolog                             |             | Dashboard                                 |                                             |                                                        |                 |                                                                                         | Toon bedragen inclusief btw                                                   |
| <ul> <li>Artikelen</li> <li>Financiën</li> <li>Algemeen beheer</li> </ul> | *<br>*<br>* | Omzetgegevens van vandaag<br>Omzet        | Instellingen                                |                                                        | leide bester    | ding                                                                                    | Open orders                                                                   |
| Betalen                                                                   | *<br>*      | € 0,00                                    | Naam *<br>Wachtwoord                        | dish_nl_video@dish.digital                             | 0,00            | ,                                                                                       | € 0,00<br>Aantal<br>0<br>Laatst bijgewerkt:                                   |
|                                                                           |             | Omzetdetails<br>— Deze week — Vorige week | Huidig wachtwoord<br>Nieuw wachtwoord       | Nieuw wachtwoord moet minimaal 8 karakter<br>bevatten. | 5               |                                                                                         | Today at 09:52                                                                |
|                                                                           |             | €100<br>€90<br>€80<br>€70                 | Nieuw wachtwoord<br>bevestigen<br>Annuleren | Орз                                                    | laan INDAAG     | OMZET TOT VANDAAG<br>VORIGE WEEK<br>€ 0,00<br>GEM. BESTEDING TOT VANDAAG<br>VORIGE WEEK | OMZET TOTAAL<br>VORIGE WEEK<br>€ 0,00<br>GEM. BESTEDING TOTAAL<br>VORIGE WEEK |
|                                                                           |             | €60<br>€50<br>€40<br>€30                  |                                             | € O,C<br>TRANSACT<br>DEZE WEET                         | IES TOT VANDAAG | € 0,00<br>TRANSACTIES TOT VANDAAG<br>VORIGE WEEK                                        | € 0,00<br>TRANSACTIES TOTAAL<br>VORIGE WEEK                                   |
|                                                                           |             | €20<br>€10<br>€0                          |                                             |                                                        |                 |                                                                                         |                                                                               |

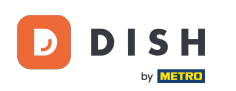

Zodra je je huidige wachtwoord hebt ingevoerd. Typ een nieuw wachtwoord in het bijbehorende tekstveld. Opmerking: let op de veiligheidsbalk van het wachtwoord hieronder om te zien of je wachtwoord veilig genoeg is.

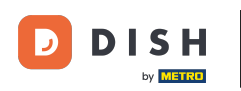

| Mutation matrix         Dashboard <ul></ul>                                                                                                    | DISH POS v3.80.0                                     | (V) DISH Demo NL 💿                                |                                        |                                                         | 😚 Dish Support    | 🕠 Update beschikbaar              | D dish_nl_video@dish.digital v              |
|----------------------------------------------------------------------------------------------------|------------------------------------------------------|---------------------------------------------------|----------------------------------------|---------------------------------------------------------|-------------------|-----------------------------------|---------------------------------------------|
| Nature         Omzetgegevens van vandaag           Omzet         Omzet           © Algemen beheer         Omzet           © Algemen beheer         ©           © Betalen         C           Omzetdetails         Nam '         dish,nl,video@dish.digtal         O,000         € 0,000           Neuw wachtwoord         Neuw wachtwoord         Neuw wachtwoord         Neuw wachtwoord         Neuw wachtwoord         OHter TOT VANDAAG         Owset Vorge week           000000000000000000000000000000000000                                                                                                    | Minimaliseer menu     Dashboard                      | Dashboard                                         |                                        |                                                         |                   |                                   | Toon bedragen inclusief btw                 |
| Name Installingen   Betalen ✓   Selfservice ✓   Omzetdetails Neuw wachtwoord   Deze week Vorige week   Vorige week Vorige week   Nieuw wachtwoord Nieuw wachtwoord   Nieuw wachtwoord Nieuw wachtwoord   Nieuw wachtwoord Nieuw wachtwoord   Nieuw wachtwoord Nieuw wachtwoord   Nieuw wachtwoord Nieuw wachtwoord   Nieuw wachtwoord Nieuw wachtwoord   Mieuw wachtwoord Nieuw wachtwoord   Mieuw wachtwoord Nieuw wachtwoord   Mieuw wachtwoord Nieuw wachtwoord   Mieuw wachtwoord Nieuw wachtwoord   Mieuw wachtwoord Nieuw wachtwoord   Mieuw wachtwoord Ontzet Tori VanDaAG   Voriee Weiter € 0,000   Mieuw wachtwoord E 0,000   Minuleren Optian   Mieuw wachtwoord Nieuw wachtwoord   Minuleren Optian   Mieuw wachtwoord Nieuw wachtwoord   Minuleren Optian   Mieuw wachtwoord Nieuw wachtwoord   Mieuw wachtwoord Nieuw wachtwoord   Mieuw wachtwoord Nieuw wachtwoord   Mieuw wachtwoord Nieuw wachtwoord   Mieuw wachtwoord Nieuw wachtwoord   Mieuw wachtwoord Nieuw wachtwoord   Mieuw wachtwoord Nieuw wachtwoord   Mieuw wachtwoord Nieuw wachtwoord   Mieuw wachtwoord Nieuw wachtwoord   Mieuw wachtwoord Nieuw wachtwoord                                                                                                    | 🕑 Artikelen 🗸 🗸                                      | Omzetgegevens van vandaag<br>Omzet                |                                        |                                                         | ⊗<br>leide bested | ling                              | Open orders                                 |
| Version       Version       Outsettetails       Nieuw wachtwoord       Image: Selfservice       Outsettetails       Outsettetails       Outsetails       Outsettetails                                                                                                    | <ul> <li>Algemeen beheer</li> <li>Betalen</li> </ul> | € 0,00                                            | Instellingen<br>Naam *                 | dish_nl_video@dish.digital                              | 0,00              |                                   | € 0,00<br><sub>Aantal</sub>                 |
| Omzetdetails       Nieuw wachtwoord *       Image: Second second second                        | ဲ Selfservice v                                      |                                                   | Wachtwoord<br>Huidig wachtwoord *      |                                                         |                   |                                   | O<br>Laatst bijgewerkt:<br>Today at 09:52   |
| 690     Image: Constraint of the second of the second of th |                                                      | Omzetdetails<br>— Deze week — Vorige week<br>€100 | Nieuw wachtwoord *<br>Nieuw wachtwoord | Nieuw wachtwoord moet minimaal 8 karakters<br>bevatten. | ⊙                 | OMZET TOT VANDAAG                 | OMZET TOTAAL                                |
| 660     € 0,00     € 0,00     € 0,00       650     € 0,00     € 0,00       640     TRANSACTIES TOT VANDAAG     TRANSACTIES TOT VANDAAG       630     0     0       620     0                                                                                                    |                                                      | €90<br>€80<br>€70                                 | bevestigen *                           | Opsiaa                                                  | n NDAAG           | € 0,00                            | € 0,00<br>GEM. BESTEDING TOTAAL             |
| 630<br>620<br>610                                                                                                    |                                                      | €60<br>€50<br>€40                                 |                                        | € 0,00<br>TRANSACTIES<br>DEZE WEEK                      | TOT VANDAAG       | E 0,00<br>TRANSACTIES TOT VANDAAG | € 0,00<br>TRANSACTIES TOTAAL<br>VORIGE WEEK |
|                                                                                                    |                                                      | €30<br>€20<br>€10                                 |                                        | 0                                                       |                   | 0                                 | 0                                           |

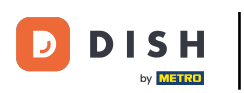

Bevestig vervolgens je gekozen wachtwoord door het nogmaals in te voeren in het betreffende tekstveld.

| DISH POS v3.80.0                                          | (V) DISH Demo NL 0                       |                                  |                                                  | 😚 Dish            | Support     | <b>Update beschikbaar</b>                        | D dish_nl_video@dish.digital ~              |
|-----------------------------------------------------------|------------------------------------------|----------------------------------|--------------------------------------------------|-------------------|-------------|--------------------------------------------------|---------------------------------------------|
| « Minimaliseer menu<br>Dashboard                          | Dashboard                                |                                  |                                                  |                   |             |                                                  | Toon bedragen inclusief btw                 |
| <ul> <li>⑦ Artikelen ✓</li> <li>^√ Financiën ✓</li> </ul> | Omzetgegevens van vandaag                |                                  |                                                  | ⊗                 |             |                                                  |                                             |
| <ul> <li>Algemeen beheer</li> <li>Betalen</li> </ul>      | • <b>€ 0,00</b>                          | Instellingen                     | dich pl_video⊛dich digital                       |                   | <b>0,00</b> | ng                                               | € 0,00                                      |
| 〕 Selfservice ✓                                           |                                          | Wachtwoord                       | dish_in_video@dish.digitah                       |                   |             |                                                  | Aantal<br>O                                 |
|                                                           | Omzet details                            | Huidig wachtwoord *              |                                                  | ©                 |             |                                                  | Today at 09:52                              |
|                                                           | - Deze week - Vorige week<br>€100<br>€90 | Nieuw wachtwoord<br>bevestigen * | Nieuw wachtwoord moet minimaal is k<br>bevatten. | larakters         |             |                                                  | OMZET TOTAAL<br>VORIGE WEEK                 |
|                                                           | €80<br>€70                               | Annuleren                        |                                                  | Opslaan           | NDAAG       | GEM. BESTEDING TOT VANDAAG<br>VORIGE WEEK        | GEM. BESTEDING TOTAAL<br>VORIGE WEEK        |
|                                                           | €40                                      |                                  |                                                  | NSACTIES TOT VAND | DAAG        | € 0,00<br>TRANSACTIES TOT VANDAAG<br>VORIGE WEEK | € 0,00<br>TRANSACTIES TOTAAL<br>VORIGE WEEK |
|                                                           | €30<br>€20<br>€10                        |                                  | 0                                                |                   |             | 0                                                | 0                                           |
|                                                           | €0                                       |                                  |                                                  |                   |             |                                                  |                                             |

D

## • Klik op Opslaan om de wijzigingen van je wachtwoord toe te passen.

| DISHPOS v3.80.0                  |   | (V) DISH Demo NL ①                        |                                   |                                        | 😚 Dish Supp                       | ort 🕠 Update beschikbaar                   | D dish_nl_video@dish.digital ~            |
|----------------------------------|---|-------------------------------------------|-----------------------------------|----------------------------------------|-----------------------------------|--------------------------------------------|-------------------------------------------|
| « Minimaliseer menu<br>Dashboard |   | Dashboard                                 |                                   |                                        |                                   |                                            | Toon bedragen inclusief btw               |
| Artikelen                        | × | Omzetgegevens van vandaag                 |                                   |                                        | Ø                                 |                                            |                                           |
| ୍ଦି Algemeen beheer              | ~ | Omzet                                     | Instellingen                      |                                        | leide                             | besteding                                  | Open orders                               |
| ⊟ Betalen                        | ~ | € 0,00                                    | Naam *                            | dish_nl_video@dish.                    | digital <b>O</b> ,                | 00                                         | € 0,00<br>Aantal                          |
| 다. Selfservice                   | ~ |                                           | Wachtwoord<br>Huidig wachtwoord * | •••••                                  |                                   |                                            | O<br>Laatst bijgewerkt:<br>Today at 09:52 |
|                                  |   | Omzetdetails<br>— Deze week — Vorige week | Nieuw wachtwoord *                | Nieuw wachtwoord moet min<br>bevatten. | iimaal 8 karakters                |                                            |                                           |
|                                  |   | €100<br>€90                               | Nieuw wachtwoord<br>bevestigen *  |                                        |                                   | OMZET TOT VANDAAG<br>VORIGE WEEK<br>€ 0,00 | OMZET TOTAAL<br>VORIGE WEEK<br>€ 0,00     |
|                                  |   | €80<br>€70                                | Annuleren                         |                                        | Opslaan                           | GEM. BESTEDING TOT VANDAAG<br>VORIGE WEEK  | GEM. BESTEDING TOTAAL<br>VORIGE WEEK      |
|                                  |   | €50<br>€40                                |                                   |                                        | € 0,00<br>TRANSACTIES TOT VANDAAG | € 0,00<br>TRANSACTIES TOT VANDAAG          | € 0,00<br>TRANSACTIES TOTAAL              |
|                                  |   | €30<br>€20                                |                                   |                                        | O                                 | O                                          | O                                         |
|                                  |   | €10<br>€0                                 |                                   |                                        |                                   |                                            |                                           |

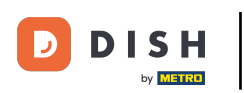

i

#### Dat was het. Je hebt de tutorial voltooid en weet nu hoe je je wachtwoord kunt wijzigen.

| ) Toon bedragen inclusief btw |
|-------------------------------|
|                               |
|                               |
| n orders                      |
| ),00                          |
| antal                         |
| bijgewerkt:<br>ay at 09:52    |
|                               |
|                               |
| T TOTAAL<br>GE WEEK           |
| 0,00                          |
| BESTEDING TOTAAL<br>GE WEEK   |
| 0,00                          |
| SACTIES TOTAAL                |
| JE WEEK                       |
| I                             |
| 1                             |
|                               |

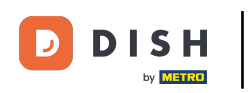

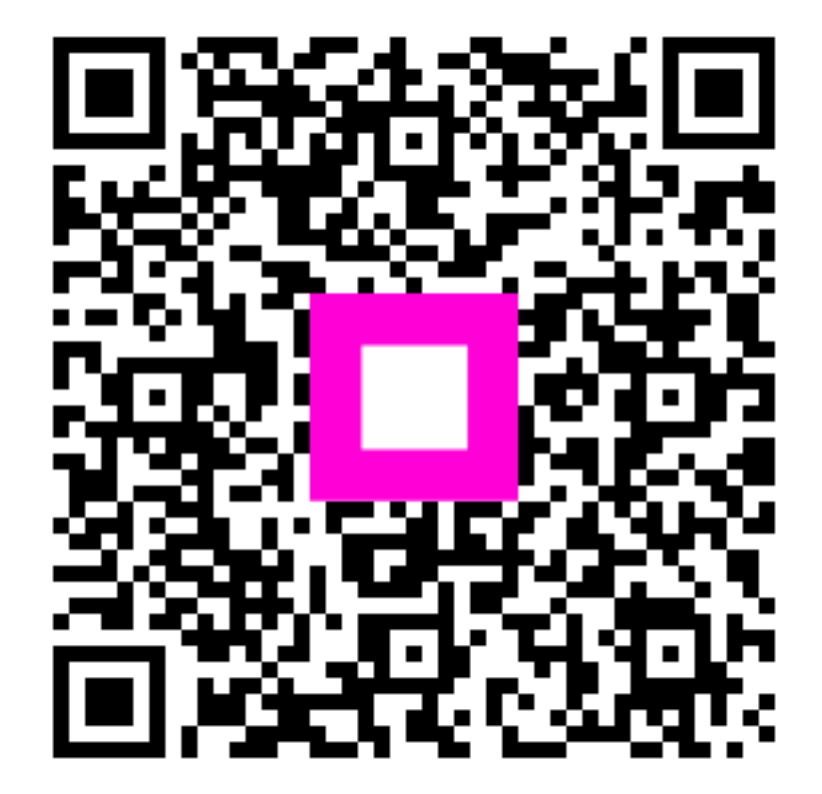

Scan om naar de interactieve speler te gaan